# Sistema operativo extensible de FirePOWER (FXO) 2.2: Autenticación/autorización del chasis para la administración remota con el ISE usando el RADIUS

# Contenido

Introducción prerrequisitos Requisitos Componentes Utilizados Configurar Diagrama de la red Configuraciones Configurar el chasis FXO Configurar el servidor ISE Verificación Verificación FXO Chasis Verificación ISE 2.0 Troubleshooting Información Relacionada

# Introducción

Este documento describe cómo configurar la autenticación de RADIUS y la autorización para el chasis extensible del sistema operativo de FirePOWER (FXO) vía el Identity Services Engine (ISE).

El chasis FXO incluye los rol del usuario siguientes:

- Administrador Acceso de lectura y escritura completo al sistema entero. La cuenta de administración predeterminada se asigna este papel por abandono y no puede ser cambiada.
- Solo lectura Acceso de sólo lectura a la configuración del sistema sin los privilegios de modificar al Estado del sistema.
- Operaciones Acceso de lectura y escritura a la configuración del NTP, a la configuración elegante del Call Home para Smart que autoriza, y a los registros del sistema, incluyendo los servidores de Syslog y los incidentes. Acceso de lectura al resto del sistema.
- AAA Acceso de lectura y escritura a los usuarios, a los papeles, y a la configuración AAA. Acceso de lectura al resto del sistema.

Vía el CLI esto puede ser vista como sigue:

fpr4120-TAC-A /security \* # papel de la demostración

Papel:

Priv del nombre de la función

----

aaa aaa

\_\_\_\_\_

admin admin

operaciones de las operaciones

solo lectura solo lectura

Contribuido por Tony Remirez, Jose Soto, ingenieros de Cisco TAC.

# Prerequisites

### Requisitos

Cisco recomienda que tenga conocimiento sobre estos temas:

- Conocimiento del sistema operativo extensible de FirePOWER (FXO)
- Conocimiento de la configuración ISE

### **Componentes Utilizados**

La información que contiene este documento se basa en las siguientes versiones de software y hardware.

- Versión 2.2 del dispositivo de seguridad de Cisco FirePOWER 4120
- Cisco Identity Services Engine virtual 2.2.0.470

La información que contiene este documento se creó a partir de los dispositivos en un ambiente de laboratorio específico. Todos los dispositivos que se utilizan en este documento se pusieron en funcionamiento con una configuración verificada (predeterminada). Si la red está funcionando, asegúrese de haber comprendido el impacto que puede tener cualquier comando.

# Configurar

La meta de la configuración está a:

- Autentique el registro de usuarios en el GUI basado en web y SSH FXOS mediante el ISE
- Autorice el registro de usuarios en el GUI basado en web y SSH FXOS según su rol del usuario respectivo mediante el ISE.
- Verifique la operación correcta de la autenticación y autorización en los FXO mediante el ISE

### Diagrama de la red

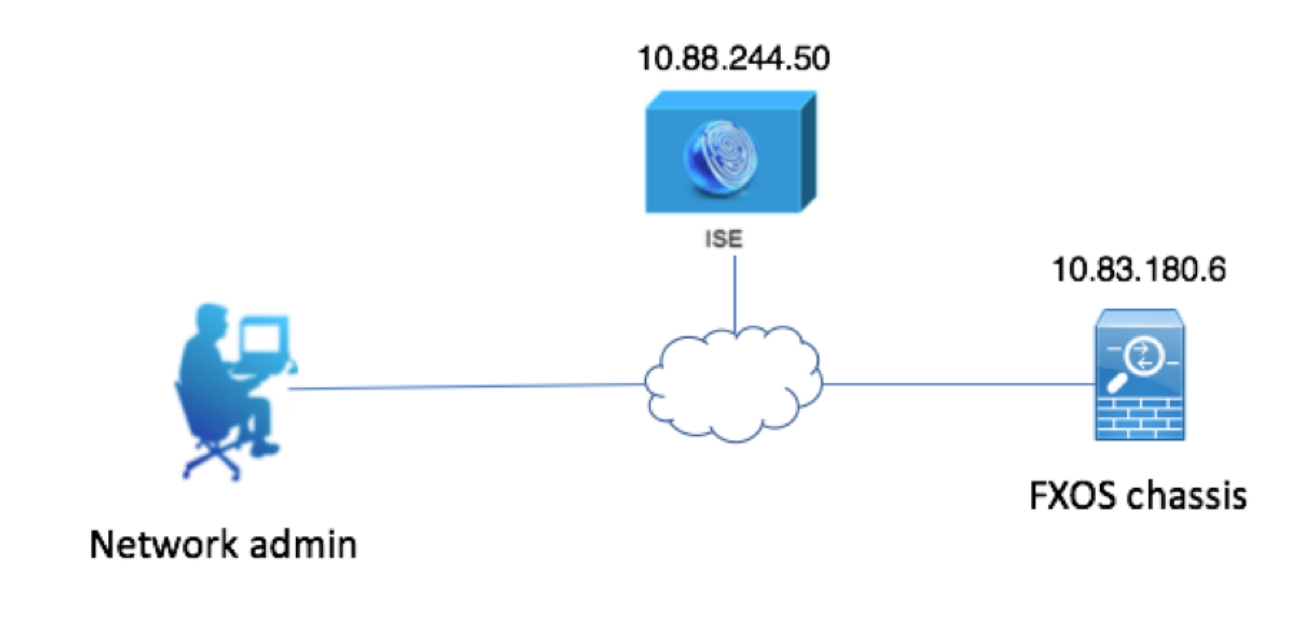

### Configuraciones

Configurar el chasis FXO

Crear un proveedor RADIUS que usa al administrador del chasis

Paso 1. Navegue a las configuraciones de la plataforma >AAA.

Paso 2. Haga clic la lengueta RADIUS.

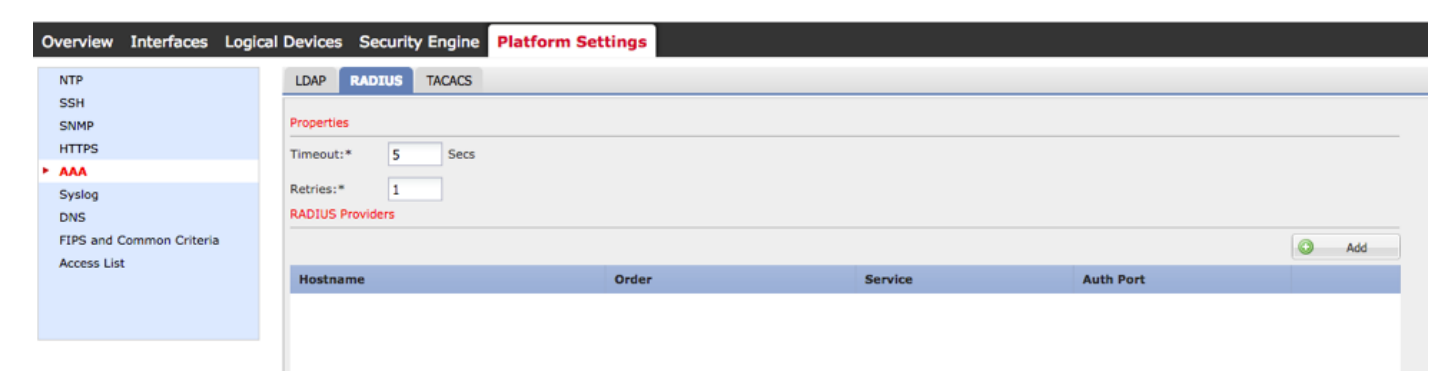

Paso 3. Para cada proveedor RADIUS que usted quiere agregar (hasta 16 proveedores).

3.1. En el área de los proveedores RADIUS, haga click en Add

3.2. El cuadro de diálogo del proveedor del RADIO del agregar abre, ingresa una vez los valores requeridos.

3.3. Haga Click en OK para cerrar el cuadro de diálogo del proveedor del agregar RADIUS.

| Edit 10.88.244.50              | ?×               |
|--------------------------------|------------------|
| Hostname/FQDN(or IP Address):* | 10.88.244.50     |
| Order:*                        | 1                |
| Key:                           | •••••••• Set:Yes |
| Confirm Key:                   | •••••            |
| Authorization Port:*           | 1812             |
| Timeout:*                      | 5 Secs           |
| Retries:*                      | 1                |
|                                | OK Cancel        |

#### Paso 4. Salvaguardia del tecleo.

| Overview Interfaces Logic       | cal Devices Security Engine | Platform Settings |               |           |     |  |  |  |  |  |
|---------------------------------|-----------------------------|-------------------|---------------|-----------|-----|--|--|--|--|--|
| NTP                             | LDAP RADIUS TACACS          |                   |               |           |     |  |  |  |  |  |
| SSH<br>SNMP                     | Properties                  |                   |               |           |     |  |  |  |  |  |
| HTTPS                           | Timeout:* 5 Secs            |                   |               |           |     |  |  |  |  |  |
| Syslog                          | Retries:* 1                 | Retries:* 1       |               |           |     |  |  |  |  |  |
| DNS<br>EIRS and Common Criteria | RADIUS Providers            |                   |               |           |     |  |  |  |  |  |
| Access List                     |                             |                   |               |           | Add |  |  |  |  |  |
|                                 | Hostname                    | Order             | Service       | Auth Port |     |  |  |  |  |  |
|                                 | 10.88.244.50                | 1                 | authorization | 1812      | a 🖉 |  |  |  |  |  |
|                                 |                             |                   |               |           |     |  |  |  |  |  |
|                                 |                             |                   |               |           |     |  |  |  |  |  |
|                                 |                             |                   |               |           |     |  |  |  |  |  |
|                                 |                             |                   |               |           |     |  |  |  |  |  |
|                                 |                             |                   |               |           |     |  |  |  |  |  |
|                                 | Save                        |                   |               |           |     |  |  |  |  |  |

Paso 5. Navegue al sistema > User Management (Administración de usuario) > las configuraciones.

Paso 6. Bajo autenticación predeterminada elija el RADIUS.

| - |                                                 |                                                   |               | _         |            |                   |
|---|-------------------------------------------------|---------------------------------------------------|---------------|-----------|------------|-------------------|
|   | Overview Interfaces                             | Logical Devices Security Engine Platform Settings |               |           | System Too | is Help fxosadmin |
| Ī |                                                 |                                                   | Configuration | Licensing | Updates    | User Management   |
| 1 | Local Users Settings                            |                                                   |               |           |            |                   |
|   | Default Authentication                          | RADIUS v *Local is failback authentication method |               |           |            |                   |
|   | Console Authentication                          | Local v                                           |               |           |            |                   |
|   | Remote User Settings<br>Remote User Role Policy | 🕒 Assign Default Role 🔿 No-Login                  |               |           |            |                   |

Crear un proveedor RADIUS que usa el CLI

Paso 1. Para habilitar la autenticación de RADIUS, funcione con los siguientes comandos.

#### Seguridad del alcance fpr4120-TAC-A#

fpr4120-TAC-A /security # valor por defecto-auth del alcance

fpr4120-TAC-A /security/default-auth # fijó el radio del reino

Paso 2. Utilice el comando detail de la demostración de visualizar los resultados.

fpr4120-TAC-A /security/default-auth # detalle de la demostración

Autenticación predeterminada:

Reino Admin: Radius

Reino operativo: Radius

La sesión web restaura el período (en los secs): 600

Tiempo de espera de la sesión (en los secs) para la red, ssh, sesiones telnets: 600

Tiempo de espera de la sesión absoluto (en los secs) para la red, ssh, sesiones telnets: 3600

Tiempo de espera de la sesión de la consola en serie (en los secs): 600

Tiempo de espera de la sesión absoluto de la consola en serie (en los secs): 3600

Grupo de servidores del Admin authentication (autenticación de administrador):

Grupo de servidor de autenticación operativo:

Uso del 2do factor: No

Paso 3. Para configurar los parámetros del servidor de RADIUS funcione con los siguientes comandos.

Seguridad del alcance fpr4120-TAC-A#

fpr4120-TAC-A /security # radio del alcance

fpr4120-TAC-A /security/radius # ingresan el servidor 10.88.244.50

fpr4120-TAC-A /security/radius/server # fijó el descr "servidor ISE"

fpr4120-TAC-A /security/radius/server \* # fije la clave

Ingrese la clave: \*\*\*\*\*\*

#### Confirme la clave: \*\*\*\*\*\*

Paso 4. Utilice el comando detail de la demostración de visualizar los resultados.

fpr4120-TAC-A /security/radius/server \* # detalle de la demostración

Servidor de RADIUS:

Nombre de host, FQDN o dirección IP: 10.88.244.50

Descr:

Orden: 1

Puerto del auth: 1812

Clave: \*\*\*\*

Descanso: 5

Configurar el servidor ISE

#### Agregar los FXO como recurso de red

Paso 1. Navegue a la administración > a los recursos de red > a los dispositivos de red.

#### Paso 2. El tecleo AGREGA

| dentity Services Engine              | Home Contex       | t Visibility ► Opera        | itions + Policy | - Administration   | ▶ Work Centers           |              |                                       |             |
|--------------------------------------|-------------------|-----------------------------|-----------------|--------------------|--------------------------|--------------|---------------------------------------|-------------|
| System      Identity Management      | Network Resources | Device Portal Mar           | nagement pxGrid | Services + Feed Se | rvice + Threat Centric N | NAC          |                                       |             |
| Network Devices Network Device Green | oups Network De   | vice Profiles External      | RADIUS Servers  | RADIUS Server Sequ | ences NAC Managers       | External MDM | <ul> <li>Location Services</li> </ul> |             |
| G                                    |                   |                             |                 |                    |                          |              |                                       |             |
| Network devices                      | Network Devi      | ces                         |                 |                    |                          |              |                                       |             |
| Default Device                       |                   |                             |                 |                    |                          |              |                                       |             |
| Device Security Settings             | 🥖 Edit 🛛 🕂 Add    | Duplicate 🛃 Impo            | ort 🚱 Export 🕻  | Generate PAC 🗙 De  | lete                     |              |                                       |             |
|                                      | Name              | <ul> <li>IP/Mask</li> </ul> | Profile Name    | Loc                | ation                    | Туре         |                                       | Description |
|                                      |                   |                             |                 |                    |                          |              | No data a                             | available   |

Paso 3. Ingrese los valores requeridos (el nombre, IP Address, tipo de dispositivo y habilita el RADIO y agrega la CLAVE), tecleo **someten.** 

| cisco Identity Services Engine   | Home                                  | t Visibility                | Policy ▼A                         | dministration          | Vork Centers             |                      |
|----------------------------------|---------------------------------------|-----------------------------|-----------------------------------|------------------------|--------------------------|----------------------|
| System      Identity Management  | <ul> <li>Network Resources</li> </ul> | Device Portal Management    | t pxGrid Services                 | Feed Service           | Threat Centric NAC       |                      |
| Network Devices Network Device G | Froups Network Devi                   | ce Profiles External RADIUS | Servers RADIU                     | S Server Sequences     | NAC Managers External MD | M  Location Services |
| 0                                |                                       |                             |                                   |                        |                          |                      |
| Network devices                  | Network Devices Lis                   | SI > New Network Device     |                                   |                        |                          |                      |
| Default Device                   | Network Device                        | t Name (Frid                |                                   |                        |                          |                      |
| Device Security Settings         |                                       | Description                 |                                   |                        |                          |                      |
|                                  |                                       |                             |                                   |                        |                          |                      |
|                                  | * IP Address                          | : 10.83.180.6               | 32                                |                        |                          |                      |
|                                  |                                       |                             |                                   |                        |                          |                      |
|                                  |                                       | * Device Profile 📩 C        | Disco 🔻 🕀                         |                        |                          |                      |
|                                  |                                       | Model Name                  | *                                 |                        |                          |                      |
|                                  |                                       | Software Version            | Ţ                                 |                        |                          |                      |
|                                  | * Network Dev                         | vice Group                  |                                   |                        |                          |                      |
|                                  | Hourse Bo                             |                             |                                   |                        |                          |                      |
|                                  | Device Type                           | FXOS 📀 S                    | et To Default                     |                        |                          |                      |
|                                  | IPSEC                                 | Is IPSEC Device 📀 🕓         | et To Default                     |                        |                          |                      |
|                                  | Location                              | All Locations 📀 S           | et To Default                     |                        |                          |                      |
|                                  |                                       |                             |                                   |                        |                          |                      |
|                                  | RADIUS /                              | Authentication Settings     |                                   |                        |                          |                      |
|                                  |                                       |                             |                                   |                        |                          |                      |
|                                  | RADIUS                                | UDP Settings                |                                   |                        |                          |                      |
|                                  |                                       |                             | Protocol                          | RADIUS                 |                          |                      |
|                                  |                                       |                             | <ul> <li>Shared Secret</li> </ul> | •••••                  | Show                     |                      |
|                                  |                                       |                             | CoA Port                          | 1700                   | Set To Default           |                      |
|                                  | RADIUS                                | DTLS Settings (j)           |                                   |                        |                          |                      |
|                                  |                                       |                             | DTLS Required                     |                        |                          |                      |
|                                  |                                       |                             | Shared Secret                     | radius/dtls            | Ð                        |                      |
|                                  |                                       |                             | CoA Port                          | 2083                   | Set To Default           |                      |
|                                  |                                       | Issuer CA of ISE 0          | Certificates for CoA              | Select if required (op | tional)                  |                      |

#### Crear los grupos y a los usuarios de la identidad

Paso 1. Navegue a la administración > a la Administración de la identidad > Groups > los grupos de la Identificación del usuario.

Paso 2. Haga click en Add

| Context Visibility      Operations      Policy      Admin                                                                                                    | histration   Work Centers                                                                                                    |
|----------------------------------------------------------------------------------------------------|----------------------------------------------------------------------------------------------------|
| esources                                                                                                    | Feed Service     Threat Centric NAC                                                                                                    |
| Identity Source Sequences                                                                                                    |                                                                                                    |
| User Identity Groups         ✓ Edit → Add       ➤ Delete ▼       Import → Export ▼         Name       ✓         ☆ ALL_ACCOUNTS (default)       ✓         ☆ Employee       ✓         ☆ GROUP_ACCOUNTS (default)       ✓         ☆ GuestType_Contractor (default)       ✓         ☆ GuestType_Daily (default)       ✓         ✓       ✓         ✓       ✓         ✓       ✓         ✓       ✓         ✓       ✓         ✓       ✓         ✓       ✓         ✓       ✓         ✓       ✓         ✓       ✓         ✓       ✓         ✓       ✓         ✓       ✓ | <ul> <li>Description</li> <li>Default ALL_ACCOUNTS (default) User Group</li> <li>Default Employee User Group</li> <li>Default GROUP_ACCOUNTS (default) User Group</li> <li>Identity group mirroring the guest type</li> <li>Identity group mirroring the guest type</li> <li>Identity group mirroring the guest type</li> <li>Default OWN_ACCOUNTS (default) User Group</li> </ul>                                                        |
|                                                                                                    | Context Visibility → Operations → Policy ▼Admin          esources → Device Portal Management pxGrid Services         Identity Source Sequences → Settings         User Identity Groups         ✓ Edit ♣Add ★ Delete ▼ ♣ Import ♣ Export ▼         Name         餐 ALL_ACCOUNTS (default)         餐 GROUP_ACCOUNTS (default)         餐 GuestType_Contractor (default)         餐 GuestType_Weekly (default)         餐 OWN_ACCOUNTS (default) |

Paso 3. Ingrese el valor para el nombre y el tecleo somete.

| den den                    | tity Services Er | igine          | Home          | Context Visibility                                     | <ul> <li>Operations</li> </ul>                      | ▶ Policy     | → Admir | nistration | Work Centers              |  |
|----------------------------|------------------|----------------|---------------|--------------------------------------------------------|-----------------------------------------------------|--------------|---------|------------|---------------------------|--|
| <ul> <li>System</li> </ul> | ✓ Identity Mana  | gement         | Network R     | esources + Devic                                       | ce Portal Management                                | t pxGrid S   | ervices | Feed Serv  | rice + Threat Centric NAC |  |
| Identities                 | Groups Ex        | ternal Identit | ty Sources    | Identity Source Se                                     | quences > Settings                                  | S            |         |            |                           |  |
| Identity                   | y Groups         | pups           | <u>م</u><br>ﷺ | User Identity Gr<br>Identity Gr<br>Name<br>Description | roups > New User Ide<br>DUP<br>FXOS ADMIN<br>Cancel | entity Group |         |            |                           |  |

Paso 4. Relance el paso 3 para todos los rol del usuario requeridos.

| tilitation Identity Services Engine Home       | Context Visibility      Operations      Policy | Administration    Work Centers            |
|------------------------------------------------|------------------------------------------------|-------------------------------------------|
| System      Identity Management     Network Re | esources                                       | es                                        |
| Identities Groups External Identity Sources    | Identity Source Sequences                      |                                           |
| Identity Groups<br>▼                           | User Identity Groups                           | ort 👻                                     |
| Endpoint Identity Groups                       | Name                                           | Description                               |
| <ul> <li>User Identity Groups</li> </ul>       | ALL_ACCOUNTS (default)                         | Default ALL_ACCOUNTS (default) User Group |
|                                                | Ame: Currently Sorted                          | Default Employee User Group               |
|                                                | E A FXOS AAA                                   |                                           |
|                                                | FXOS ADMIN                                     |                                           |
|                                                | FXOS OPER                                      |                                           |
|                                                | FXOS Read Only                                 |                                           |
|                                                |                                                |                                           |

Paso 5. Navegue a la administración > a la Administración de la identidad > a la identidad > Users.

Paso 6. Haga click en Add

| -itelle Identity Services Engine                                                                  | Home ► Context Visibility ► O                                                         | perations + Policy - Ad         | iministration Vork Centers |                                       |  |  |  |  |
|---------------------------------------------------------------------------------------------------|---------------------------------------------------------------------------------------|---------------------------------|----------------------------|---------------------------------------|--|--|--|--|
| System Vetwork Resources Device Portal Management pxGrid Services Feed Service Threat Centric NAC |                                                                                       |                                 |                            |                                       |  |  |  |  |
| - Identities Groups External Identity                                                             | Identities Groups External Identity Sources Identity Source Sequences      ▶ Settings |                                 |                            |                                       |  |  |  |  |
| 0                                                                                                 |                                                                                       |                                 |                            |                                       |  |  |  |  |
| Users                                                                                             | Network Access Users                                                                  |                                 |                            |                                       |  |  |  |  |
| Latest Manual Network Scan Results                                                                | / Edit 🕂 Add 🔯 Change Status                                                          | Export                          | Delete Duplicate           |                                       |  |  |  |  |
|                                                                                                   | Status Name                                                                           | <ul> <li>Description</li> </ul> | First Name Last Name Ema   | il Address User Identity Groups Admin |  |  |  |  |
|                                                                                                   |                                                                                       |                                 |                            | No data available                     |  |  |  |  |

Paso 7. Ingrese los valores requeridos (nombre, grupo de usuarios, contraseña).

| dentity Services Engine             | Home   Context Visibility   Operations   Policy   Administration   Work Centers                            |
|-------------------------------------|----------------------------------------------------------------------------------------------------|
| System Identity Management          | Network Resources     Device Portal Management     pxGrid Services     Feed Service     Threat Centric NAC |
| ◄ Identities Groups External Identi | y Sources Identity Source Sequences                                                                        |
| 0                                   | Network Assess Lists New Network Assess Lists                                                              |
| Users                               | Network Access Users List > New Network Access User                                                        |
| Latest Manual Network Scan Results  | • Network Access oser                                                                                      |
|                                     | *Name fxosadmin                                                                                            |
|                                     | Status Cabled -                                                                                            |
|                                     | Email                                                                                                    |
|                                     | ▼ Passwords                                                                                                |
|                                     | Password Type: Internal Users 👻                                                                            |
|                                     | Password Re-Enter Password                                                                                 |
|                                     | Login Password     Generate Password                                                                       |
|                                     | Enable Password Generate Password (                                                                        |
|                                     | ✓ User Information                                                                                         |
|                                     | First Name                                                                                                 |
|                                     | Last Name                                                                                                  |
|                                     | ▼ Account Options                                                                                          |
|                                     | Description                                                                                                |
|                                     | Change password on next login                                                                              |
|                                     | Account Disable Policy                                                                                     |
|                                     | Disable account if date exceeds 2018-03-01 (yyyy-mm-dd)                                                    |
|                                     | ▼ User Groups                                                                                              |
|                                     | FXOS ADMIN 📀 — +                                                                                           |
|                                     | Submit Cancel                                                                                              |

Paso 8. Relance el paso 6 para todos los usuarios requeridos.

| -Identity Services Engine                                                        | Home   Conte      | xt Visibility              | Policy      Administrati        | on 🔹 Work Ce     | nters           |               |                      |       |
|----------------------------------------------------------------------------------|-------------------|----------------------------|---------------------------------|------------------|-----------------|---------------|----------------------|-------|
| System - Identity Management                                                     | Network Resources | s Device Portal Managemen  | t pxGrid Services + Fee         | ed Service + Thr | eat Centric NAC |               |                      |       |
| Identities Groups External Identity Sources Identity Source Sequences → Settings |                   |                            |                                 |                  |                 |               |                      |       |
| 0                                                                                |                   |                            |                                 |                  |                 |               |                      |       |
| Users Network Access Users                                                       |                   |                            |                                 |                  |                 |               |                      |       |
| Latest Manual Network Scan Results                                               | / Edit 🕂 Add      | 🔀 Change Status 👻 🎲 Import | 🕞 Export 👻 🗙 Delete 👻           | Duplicate        |                 |               |                      |       |
|                                                                                  | Status            | Name                       | <ul> <li>Description</li> </ul> | First Name       | Last Name       | Email Address | User Identity Groups | Admin |
|                                                                                  | Enabled           | 👤 fxosaaa                  |                                 |                  |                 |               | FXOS AAA             |       |
|                                                                                  | Enabled           | 👤 fxosadmin                |                                 |                  |                 |               | FXOS ADMIN           |       |
|                                                                                  | 🗌 🗹 Enabled       | 9 fxosoper                 |                                 |                  |                 |               | FXOS OPER            |       |
|                                                                                  | 🗌 🛃 Enabled       | 9 fxosro                   |                                 |                  |                 |               | FXOS Read Only       |       |

Crear el perfil de la autorización para cada rol del usuario

Paso 1. Navegue a la directiva > a los elementos de la directiva > a los resultados > a la autorización > a los perfiles de la autorización.

| dentity Services Engine               | Home                           | Operations      Policy       | Administration     Work Centers |                                                          |
|---------------------------------------|--------------------------------|------------------------------|---------------------------------|----------------------------------------------------------|
| Authentication Authorization Profilin | ng Posture Client Provisioning | - Policy Elements            |                                 |                                                          |
| Dictionaries + Conditions - Results   |                                |                              |                                 |                                                          |
| 0                                     |                                |                              |                                 |                                                          |
| Authentication                        | Standard Authorization         | Profiles                     |                                 |                                                          |
| h Authorization                       | For Policy Export go to Admini | stration > System > Backup & | Restore > Policy Export Page    |                                                          |
| 7 Autorization                        | / Edit 4Add DyDuplicate        | Z Delete                     |                                 |                                                          |
| Authorization Profiles                | Name                           |                              | Profile                         | Description                                              |
| Downloadable ACLs                     |                                |                              | Home Pi                         | Description     Description                              |
| b Deefiling                           | Blackhole_vvireless_Acc        | 855                          | usco 🕁                          | Derault profile used to blacklist wireless devices. Ensu |
| Proming                               | Cisco_IP_Phones                |                              | 🔐 Cisco 🕀                       | Default profile used for Cisco Phones.                   |
| ▶ Posture                             | Cisco_WebAuth                  |                              | 🗱 Cisco 🕀                       | Default Profile used to redirect users to the CWA port   |
|                                       | NSP_Onboard                    |                              | 🗱 Cisco 🕀                       | Onboard the device with Native Supplicant Provisioning   |
| Client Provisioning                   | Non_Cisco_IP_Phones            |                              | 🗰 Cisco 🕀                       | Default Profile used for Non Cisco Phones.               |
|                                       | DenyAccess                     |                              |                                 | Default Profile with access type as Access-Reject        |
|                                       | PermitAccess                   |                              |                                 | Default Profile with access type as Access-Accept        |
|                                       |                                |                              |                                 |                                                          |

Paso 2. Llene todos los atributos para el perfil de la autorización.

2.1. Configure el nombre del perfil.

| Authentication Authorization Profilin | Posture Client Provisioning   Policy Elements                        |
|---------------------------------------|----------------------------------------------------------------------|
| Dictionaries + Conditions - Results   |                                                                      |
| 0                                     |                                                                      |
| ► Authentication                      | Authorization Profiles > FXOS-ADMIN-PROFILE<br>Authorization Profile |
| - Authorization                       | Name FXOS-ADMIN-PROFILE                                              |
| Authorization Profiles                | Description                                                          |
| Downloadable ACLs                     | Access Type     ACCESS_ACCEPT     T                                  |
| ▶ Profiling                           | Network Device Profile 🛛 🗮 Cisco 💌 🕀                                 |

2.2. En las **configuraciones avanzadas de los atributos** configure el CISCO-AV-PAIR siguiente

#### cisco-av-pair=shell: roles= " admin"

| ▼ Advanced Attributes Setting | gs                  |       |
|-------------------------------|---------------------|-------|
|                               |                     |       |
| Cisco:cisco-av-pair           | shell:roles="admin" | ⊘ — ⊹ |

2.3. Click Save.

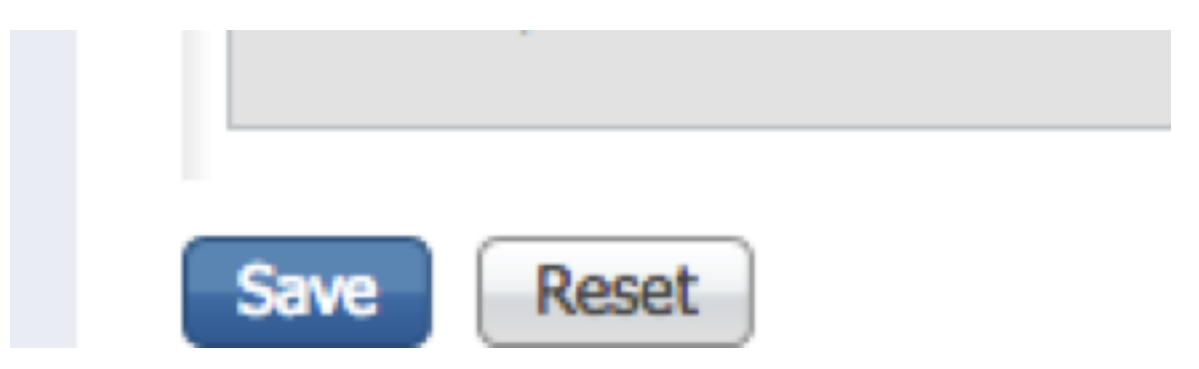

Paso 3. Relance el paso 2 para los rol del usuario restantes usando los cisco av-pair siguientes

cisco-av-pair=shell: roles= " aaa"

cisco-av-pair=shell: roles= " operaciones"

cisco-av-pair=shell: roles= " solo lectura"

| 🛙 Cisco:cisco-av-pair 💿 = shell:roles="aaa" 📀 — 🕂 | ▼ Advanced Attributes S | Settings              |       |
|---------------------------------------------------|-------------------------|-----------------------|-------|
| 🛙 Cisco:cisco-av-pair 💿 = shell:roles="aaa" 📀 — 🕂 |                         |                       |       |
|                                                   | Cisco:cisco-av-pair     | 📀 = shell:roles="aaa" | ⊘ — + |

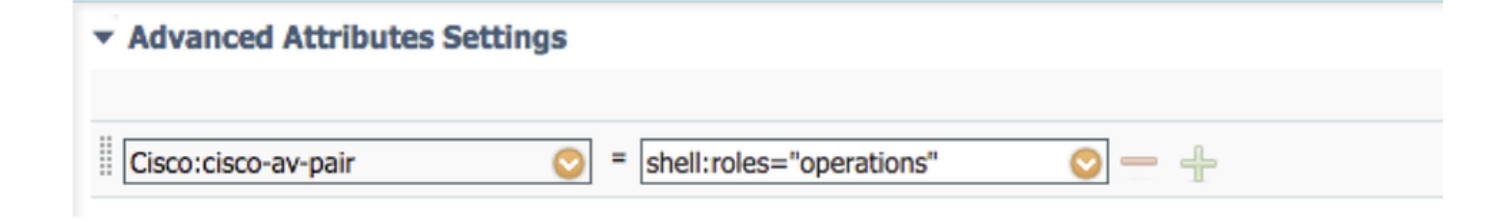

| <ul> <li>Advanced Attributes Settings</li> </ul> |                           |       |
|--------------------------------------------------|---------------------------|-------|
|                                                  |                           |       |
| Cisco:cisco-av-pair 📀                            | = shell:roles="read-only" | ⊘ — + |

| -Identity Services Engine              | lome  → Context Visibility → Operations  → F        | Policy   Administration   Work Centers |
|----------------------------------------|-----------------------------------------------------|----------------------------------------|
| Authentication Authorization Profiling | Posture Client Provisioning - Policy Elements       |                                        |
| Dictionaries + Conditions - Results    |                                                     |                                        |
| 0                                      |                                                     |                                        |
| Authentication                         | Standard Authorization Profiles                     |                                        |
| Authorization                          | For Policy Export go to Administration > System > B | ackup & Restore > Policy Export Page   |
|                                        | / Edit 🐥 Add 🕞 Duplicate 🗙 Delete                   |                                        |
| Authorization Profiles                 |                                                     | Drofile                                |
| Downloadable ACLs                      |                                                     | Profile                                |
| b Drofiller                            | Blackhole_Wireless_Access                           | disko CISCO 53                         |
| ▶ Profiling                            | Cisco_IP_Phones                                     | disto Cisco 🕀                          |
| ▶ Posture                              | Cisco_WebAuth                                       | oste Cisco ⊕                           |
|                                        | FXOS-AAA-PROFILE                                    | 🗰 Cisco 🕀                              |
| Client Provisioning                    | FXOS-ADMIN-PROFILE                                  | 😁 Cisco                                |
|                                        | FXOS-OPER-PROFILE                                   | esse Cisco 🕀                           |
|                                        | FXOS-ReadOnly-PROFILE                               | 💼 Cisco 🕀                              |

#### Crear la política de autenticación

Paso 1. Navegue a la **directiva > a la autenticación >** y haga clic la flecha al lado de editan donde usted quiere crear la regla.

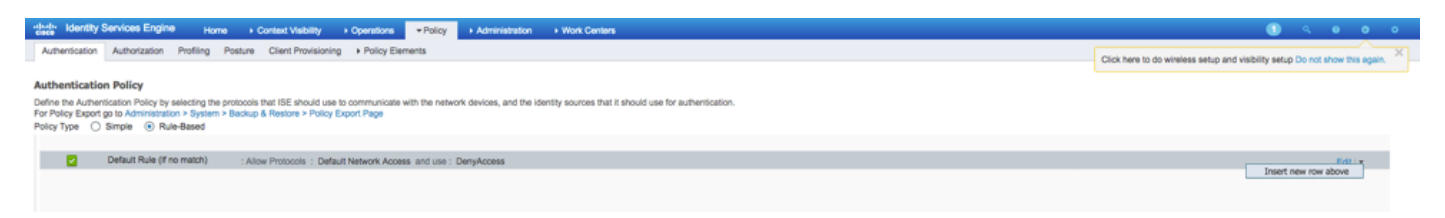

Paso 2. La configuración es simple; puede ser más granular hecho pero por este ejemplo utilizaremos el tipo de dispositivo:

Nombre: REGLA DE LA AUTENTICACIÓN FXO

SI nuevos atributo/valor selectos: Dispositivo: El tipo de dispositivo iguala todos los tipos de dispositivos #FXOS

Permita los protocolos: Acceso de red predeterminada

Uso: Usuarios internos

| e 🖉 🖉 | 1        | FXOS AUTHENTICATION RULE : If | DEVICE:Device Type EQUALS All Device Types#FXOSAllow Protocols : Default Network Access | and |
|-------|----------|-------------------------------|-----------------------------------------------------------------------------------------|-----|
|       | <b>~</b> | Default                       | :use Internal Users                                                                     |     |

#### Crear la directiva de la autorización

Paso 1. Navegue a la **directiva > a la autorización >** y haga clic la red de la flecha para editar donde usted quiere crear la regla.

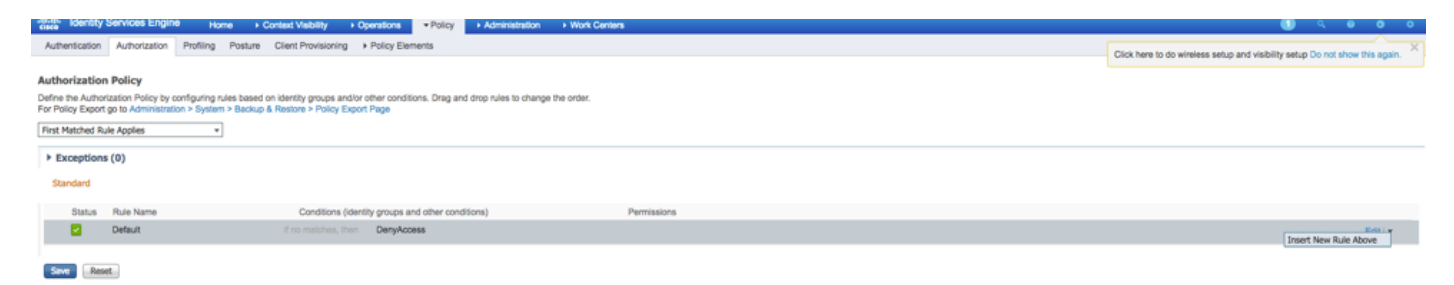

Paso 2. Ingrese los valores para la regla de la autorización con los parámetros obligatorios.

2.1. 'Nombre de la regla **Regla de Fxos <USER ROLE>.** 

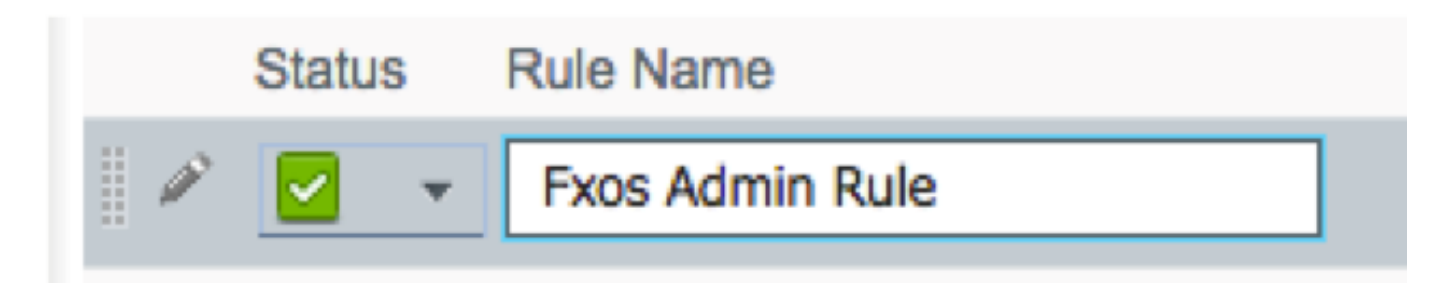

2.2. Si: Grupos de la Identificación del usuario > <USER selecto ROLE>.

| Conditions (identity | groups and | other condition | ons)              |               | Pern       | nissions |  |
|----------------------|------------|-----------------|-------------------|---------------|------------|----------|--|
| if FX 🗢              | and Co     | ndition(s)      |                   | ÷             | then       | AuthZ Pr |  |
| no ma                |            |                 | _                 |               |            | _        |  |
| FXOS ADM             | 1IN        |                 | 2 -+              |               |            |          |  |
|                      |            |                 | User Identity Gro | ups           |            |          |  |
|                      |            |                 |                   |               |            |          |  |
|                      |            |                 | ↓ ■ .             |               | ₩ <b>.</b> |          |  |
|                      |            |                 | FXOS AAA          |               |            |          |  |
|                      |            |                 | GuestType_Week    | ly (default)  |            |          |  |
|                      |            |                 | OWN_ACCOUNTS      | G (default)   |            |          |  |
|                      |            |                 | GROUP_ACCOUN      | TS (default)  |            |          |  |
|                      |            |                 | FXOS ADMIN        |               |            |          |  |
|                      |            |                 | FXOS OPER         |               |            |          |  |
|                      |            |                 | Employee          |               |            |          |  |
|                      |            |                 | GuestType_Daily   | (default)     |            |          |  |
|                      |            |                 | GuestType_Contr   | actor (defaul | t)         |          |  |
|                      |            |                 | FXOS Read Only    |               |            |          |  |
|                      |            |                 | ALL_ACCOUNTS      | (default)     |            |          |  |
|                      |            |                 |                   |               |            |          |  |
|                      |            |                 |                   |               |            |          |  |

2.3. Y: Cree la nuevos condición > dispositivo: El tipo de dispositivo iguala **todos los tipos de dispositivos #FXOS**.

| Conditions (identity groups | and other conditions) Permissions                                                                                                    |          |
|-----------------------------|----------------------------------------------------------------------------------------------------|----------|
| if FX 💠 and                 | DEVICE:Device Type EQUALS All 🗢 then Select an item 💠                                                                                                    |          |
| if no matches, then DenyAc  | Add All Conditions Below to Library                                                                                                    |          |
|                             | Condition Name     Description       Image: Device Ty     Image: Device Ty       Image: Device Ty     Image: Device Ty       Image: Device Ty     Image: Device Ty       Image: Device Ty     Image: Device Ty       Image: Device Ty     Image: Device Ty       Image: Device Ty     Image: Device Ty       Image: Device Ty     Image: Device Ty | ≩        |
|                             |                                                                                                    | P        |
|                             | ✓ ✓ ✓ ✓ ✓ ✓ ✓ ✓ ✓ ✓ ✓ ✓ ✓ ✓ ✓ ✓ ✓ ✓ ✓                                                                                                    | £î.      |
|                             | All Device Types#FXOS                                                                                                    |          |
|                             | AD Alexandr                                                                                                    | >        |
|                             |                                                                                                    | >        |
|                             |                                                                                                    | ,        |
|                             | Brorade                                                                                                    | <u> </u> |
|                             |                                                                                                    |          |
|                             | Cisco                                                                                                    |          |
|                             | Cisco-BBSM                                                                                                    |          |
|                             | Cisco-VPN3000                                                                                                    | >        |
|                             | Сия                                                                                                    | >        |

2.4. Permisos: El estándar > elige el rol del usuario del perfil

| Permissions        |                                                                              |               |
|--------------------|------------------------------------------------------------------------------|---------------|
| then FXOS-A        |                                                                              |               |
|                    |                                                                              |               |
| FXOS-ADMIN-PROFILE | o                                                                            |               |
|                    | Standard                                                                     |               |
|                    |                                                                              |               |
|                    | ↓ ↓ ↓ ↓ ↓ ↓ ↓ ↓ ↓ ↓ ↓ ↓ ↓ ↓ ↓ ↓ ↓ ↓ ↓                                        |               |
|                    | Blackhole_Wireless_Access                                                    |               |
|                    | Cisco_IP_Phones                                                              |               |
|                    | Cisco_WebAuth                                                                |               |
|                    | 2 DenyAccess                                                                 |               |
|                    | S FXOS-AAA-PROFILE                                                           |               |
|                    | FXOS-ADMIN-PROFILE                                                           |               |
|                    | STATE FXOS-OPER-PROFILE                                                      |               |
|                    | VSP. Ophoard                                                                 |               |
|                    | Non Cisco IP Phones                                                          |               |
|                    |                                                                              |               |
|                    |                                                                              |               |
|                    |                                                                              |               |
| Status Rule Name   | Conditions (identity groups and other conditions) Permissi                   | ons           |
| Fxos Admin Rule    | FXOS ADMIN AND DEVICE:Device Type EQUALS All Device then FXOS-<br>Types#FXOS | ADMIN-PROFILE |

Paso 3. Relance el paso 2 para todos los rol del usuario.

| Status       | Rule Name           |      | Conditions (identity groups and other conditions)                     |      | Permissions           |
|--------------|---------------------|------|-----------------------------------------------------------------------|------|-----------------------|
| <b>~</b>     | Fxos Admin Rule     | if   | FXOS ADMIN AND DEVICE:Device Type EQUALS All Device<br>Types#FXOS     | then | FXOS-ADMIN-PROFILE    |
| <br><b>~</b> | Fxos AAA Rule       | if   | FXOS AAA AND DEVICE:Device Type EQUALS All Device Types#FXOS          | then | FXOS-AAA-PROFILE      |
| <b>~</b>     | Fxos Oper Rule      | if   | FXOS OPER AND DEVICE:Device Type EQUALS All Device<br>Types#FXOS      | then | FXOS-OPER-PROFILE     |
|              | Fxos Read only Rule | if   | FXOS Read Only AND DEVICE:Device Type EQUALS All Device<br>Types#FXOS | then | FXOS-ReadOnly-PROFILE |
| <b>~</b>     | Default             | if r | o matches, then DenyAccess                                            |      |                       |

Paso 4. Salvaguardia del tecleo en la parte inferior de la página.

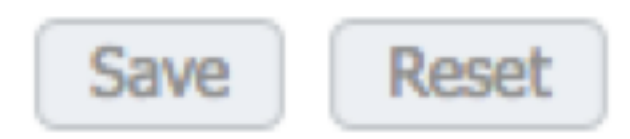

## Verificación

Usted puede ahora probar a cada usuario y verificar el rol del usuario asignado.

#### Verificación FXO Chasis

1. Telnet o SSH al chasis FXO y login usando los usuarios creados uces de los en el ISE. Nombre de usuario: fxosadmin

Contraseña

Seguridad del alcance fpr4120-TAC-A#

fpr4120-TAC-A /security # detalle del usuario remoto de la demostración

Fxosaaa del usuario remoto:

Descripción:

Rol del usuario:

Nombre: aaa

Nombre: sólo lectura

Fxosadmin del usuario remoto:

Descripción:

Rol del usuario:

Nombre: admin

Nombre: sólo lectura

Fxosoper del usuario remoto:

Descripción:

Rol del usuario:

Nombre: operaciones

#### Nombre: sólo lectura

Fxosro del usuario remoto:

Descripción:

Rol del usuario:

Nombre: sólo lectura

Dependiendo del nombre de usuario ingresado el chasis FXO el cli visualizará solamente los comandos autorizados para el rol del usuario asignado.

Papel de Usuario administrador.

¿fpr4120-TAC-A /security #?

reconozca reconocen

las claro-usuario-sesiones borran a las sesiones del usuario

cree crean los objetos administrados

borre los objetos administrados de la cancelación

la neutralización inhabilita los servicios

el permiso habilita los servicios

ingrese ingresa un objeto administrado

el alcance cambia al modo actual

fije los valores de propiedad determinados

muestre la información del sistema de la demostración

termine las sesiones del Active cimc

fpr4120-TAC-A# conectan los fxos

fpr4120-TAC-A (fxos) # AAA-peticiones aaa del debug

fpr4120-TAC-A (fxos) #

Rol del usuario solo lectura.

¿fpr4120-TAC-A /security #?

el alcance cambia al modo actual

fije los valores de propiedad determinados

muestre la información del sistema de la demostración

fpr4120-TAC-A# conectan los fxos

fpr4120-TAC-A (fxos) # AAA-peticiones aaa del debug

% del permiso negado para el papel

2. Hojee a la dirección IP y al login del chasis FXO usando los usuarios creados uces de los en el ISE.

Papel de Usuario administrador.

| Overview Interfaces Logic                                                                                                | al Devices Security Engine Platform                                                                                                    | Settings   |                                                                                                    |                  |               |     | System Tools Help fxosadmin |
|----------------------------------------------------------------------------------------------------|----------------------------------------------------------------------------------------------------|------------|----------------------------------------------------------------------------------------------------|------------------|---------------|-----|-----------------------------|
| Verview Interface Logic<br>NTP<br>SSH<br>SMP<br>HTTPS<br>AAA<br>Systog<br>DNS<br>ITPS and Common Criteria<br>Access List | LDAP RADUS TACACS Process RADUS TACACS Process Radius RADUS TACACS Retries I RADUS RADUS R | Order<br>1 | Add RADIUS Provider<br>Hostname/TQDK(or IP Address):*<br>Order:*<br>Key:<br>Authorization Part:*<br>Timeout:*<br>Retries:* | lowest-available | * ×<br>Set:No | 0 M | System toola nep roosaomer  |

Rol del usuario solo lectura.

| NTP         LDP         Audots         TACAS           SSH         Sector         Sector         Sector           String: *         1         Sector         Sector           String: *         1         Sector         Sector           String: *         1         Sector         Sector           String: *         1         Sector         Sector           String: *         1         Sector         Sector           String: *         1         Sector         Sector           String: *         1         Sector         Sector           String: *         1         Sector         Sector                                                                                                    | verview Interfaces L                    | gical Devices Security Engine Platform | Settings |               |           |       |
|----------------------------------------------------------------------------------------------------|-----------------------------------------|----------------------------------------|----------|---------------|-----------|-------|
| SSH SSAW Proprise SAW Proprise NTT S Secs AAA Dis Secs Access Lat Notes To Providers Notes To Providers Note | NTP                                     | LDAP RADIUS TACACS                     |          |               |           |       |
| HTTPS Timeout* 5 Secs<br>AAA System Refress* 1<br>DNS Common Criteria<br>Access Lat Bedraame Onder Service Auth Part                                                                                                    | SSH<br>SNMP                             | Properties                             |          |               |           |       |
| Systing Refress* 1 DNS Drives Refress* 1 TIVS and Common Oriteria Access List Hostsame Onder Service Auth Part                                                                                                    | HTTPS                                   | Timeout:* 5 Secs                       |          |               |           |       |
| DNS AADDIS Providers IVIS and Common Criteria Access List Hostname Onder Service Auth Port                                                                                                    | Sysleg                                  | Retries:* 1                            |          |               |           |       |
| 1735 and Common Criteria<br>Access List<br>Hostname Order Service Auth Port                                                                                                    | DNS                                     | RADOUS Providers                       |          |               |           |       |
| Hostname Order Service Auth Port                                                                                                    | FIPS and Common Criteria<br>Access List |                                        |          |               |           | O Add |
|                                                                                                    | PROFEE OF                               | Hostname                               | Order    | Service       | Auth Port |       |
| 10.88.244.16 1 authorization 1812 %.3                                                                                                    |                                         | 10.88.244.16                           | 1        | authorization | 1812      | 9.8   |

Note: Note que el botón Add es greyed hacia fuera.

#### Verificación ISE 2.0

1. Navegue a las **operaciones > al RADIUS > los registros vivos.** Usted debe poder ver acertado y los intentos fallidos.

| ahah<br>cisco                                 | ldenti | ity Services Engli | ne Home            | Context V                  | Isibility • Opera | itions 🕨 F | Policy     | <ul> <li>Administration</li> </ul> | Work Centers                 |                             |          |                      |                   | 1        | ୍ ଚ         | •        |     |
|-----------------------------------------------|--------|--------------------|--------------------|----------------------------|-------------------|------------|------------|------------------------------------|------------------------------|-----------------------------|----------|----------------------|-------------------|----------|-------------|----------|-----|
| ۰F                                            | RADIUS | Threat-Centric N/  | Click here to do w | reless setup and visibi    | lity setup C      | o not sho  | w this acc | ain.                               |                              |                             |          |                      |                   |          |             |          |     |
| Liv                                           | e Logs | Live Sessions      |                    |                            |                   |            |            |                                    |                              |                             |          |                      |                   | .,       |             |          |     |
|                                               |        |                    | Misconfigured S    | configured Supplicants O M |                   |            | work De    | rvices O                           | RADIUS Drops 🙂               | Client Stopped Responding 0 |          | Repeat Counter 🕲     |                   |          |             |          |     |
|                                               | 0      |                    |                    |                            |                   | 0          |            | 0                                  | 0                            |                             | 0        |                      |                   |          |             |          |     |
|                                               |        |                    |                    |                            |                   |            |            |                                    |                              |                             |          |                      |                   |          |             |          |     |
|                                               |        |                    |                    |                            |                   |            |            |                                    |                              | Refresh                     | Never    | - Show               | Latest 20 records | - Within | Last 3      | hours    | •   |
| C Refresh O Reset Repeat Counts Z Export To - |        |                    |                    |                            |                   |            |            |                                    |                              |                             |          |                      |                   |          | <b>▼</b> Fi | ter 🕶    | ۰.  |
|                                               | Time   |                    | Status             | Details                    | Repeat C          | Identity   |            | Authentication Pol                 | icy                          | Authorization Policy        | Aut      | horization Profiles  | Network Dev       | Iden     | tity Grou   | р        |     |
| ×                                             |        |                    |                    |                            |                   | Identity   |            | Authentication Polic               | У                            | Authorization Policy        | Au       | thorization Profiles | Network Devic     | a Ider   | tity Group  |          |     |
|                                               | Jan 20 | 0, 2018 10:14:09   | <b>•</b>           | 0                          |                   | fxosadmin  |            | Default >> FXOS AU                 | THENTICATION RULE >> Default | Default >> Fxos Admin Rule  | FXC      | OS-ADMIN-PROFILE     | FXOS              | User     | Identity G  | roups:FX | os  |
|                                               | Jan 20 | 0, 2018 10:13:59   | •                  | O.                         |                   | fxosadmin  |            | Default >> FXOS AU                 | THENTICATION RULE >> Default |                             |          |                      | FXOS              | User     | Identity G  | roups:FX | IOS |
|                                               | Jan 20 | 0, 2018 10:09:01   | <b>e</b>           | 0                          |                   | fxosro     |            | Default >> FXOS AU                 | THENTICATION RULE >> Default | Default >> Fxos Read only   | Rule FX0 | OS-ReadOnly-PROFI    | LE FXOS           | User     | Identity G  | roups:FX | los |
|                                               | Jan 20 | 0, 2018 10:08:50   | •                  | 0                          |                   | fxosro     |            | Default >> FXOS AU                 | THENTICATION RULE >> Default |                             |          |                      | FXOS              | User     | Identity G  | roups:FX | los |
|                                               | Jan 20 | 0, 2018 10:06:17   | •                  | 0                          |                   | fxosro     |            | Default >> FXOS AU                 | THENTICATION RULE >> Default |                             |          |                      | FXOS              | User     | Identity G  | roups:FX | los |
|                                               | Jan 20 | 0, 2018 10:05:15   | •                  | 0                          |                   | fxosro     |            | Default >> FXOS AU                 | THENTICATION RULE >> Default |                             |          |                      | FXOS              | User     | Identity G  | roups:FX | los |
|                                               | Jan 20 | 0, 2018 10:04:23   | <b>•</b>           | 0                          |                   | fxosadmin  |            | Default >> FXOS AU                 | THENTICATION RULE >> Default | Default >> Fxos Admin Rule  | FXC      | OS-ADMIN-PROFILE     | FXOS              | User     | Identity G  | roups:FX | OS  |
|                                               | Jan 20 | 0, 2018 10:02:59   | <b>2</b>           | • •                        |                   | fxosadmin  | +          | Default >> FXOS AU                 | THENTICATION RULE >> Default | Default >> Fxos Admin Rule  | FXC      | DS-ADMIN-PROFILE     | FXOS              | User     | Identity G  | roups:FX | los |

## Troubleshooting

Para hacer el debug de la autenticación AAA y la autorización funcione con los siguientes comandos en los FXO cli.

fpr4120-TAC-A# conectan los fxos

fpr4120-TAC-A (fxos) # AAA-peticiones aaa del debug

fpr4120-TAC-A (fxos) # evento aaa del debug

fpr4120-TAC-A (fxos) # errores aaa del debug

fpr4120-TAC-A (fxos) # término lunes

Después de que una tentativa de la autenticación satisfactoria, usted considere el producto siguiente.

2018 20 de enero 17:18:02.410275 aaa: aaa\_req\_process para la autenticación. sesión ningún 0

2018 20 de enero 17:18:02.410297 aaa: aaa\_req\_process: Petición general AAA del appln: appln\_subtype del login: predeterminado

2018 20 de enero 17:18:02.410310 aaa: try\_next\_aaa\_method

2018 20 de enero 17:18:02.410330 aaa: los métodos totales configurados son 1, índice actual que se intentará son 0

2018 20 de enero 17:18:02.410344 aaa: handle\_req\_using\_method

2018 20 de enero 17:18:02.410356 aaa: AAA\_METHOD\_SERVER\_GROUP

2018 20 de enero 17:18:02.410367 aaa: grupo = radio del aaa\_sg\_method\_handler

2018 20 de enero 17:18:02.410379 aaa: Usando el sg\_protocol que se pasa a esta función

2018 20 de enero 17:18:02.410393 aaa: Envío de la petición al servicio RADIUS

2018 20 de enero 17:18:02.412944 aaa: mts\_send\_msg\_to\_prot\_daemon: Magnitud de carga útil = 374

2018 20 de enero 17:18:02.412973 aaa: sesión: 0x8dfd68c agregado al cuadro 1 de la sesión

2018 20 de enero 17:18:02.412987 aaa: Grupo configurado del método tenido éxito

2018 20 de enero 17:18:02.656425 aaa: aaa\_process\_fd\_set

2018 20 de enero 17:18:02.656447 aaa: aaa\_process\_fd\_set: mtscallback en el aaa\_q

2018 20 de enero 17:18:02.656470 aaa: mts\_message\_response\_handler: una respuesta de los mts

2018 20 de enero 17:18:02.656483 aaa: prot\_daemon\_reponse\_handler

2018 20 de enero 17:18:02.656497 aaa: sesión: 0x8dfd68c quitado del cuadro 0 de la sesión

2018 20 de enero 17:18:02.656512 aaa: estatus de los is\_aaa\_resp\_status\_success = 1

2018 20 de enero 17:18:02.656525 aaa: los is\_aaa\_resp\_status\_success son VERDADES

2018 20 de enero 17:18:02.656538 aaa: aaa\_send\_client\_response para la autenticación. session->flags=21. aaa\_resp->flags=0.

2018 20 de enero 17:18:02.656550 aaa: AAA\_REQ\_FLAG\_NORMAL

2018 20 de enero 17:18:02.656577 aaa: mts\_send\_response acertado

2018 20 de enero 17:18:02.700520 aaa: aaa\_process\_fd\_set: mtscallback en el aaa\_accounting\_q

2018 20 de enero 17:18:02.700688 aaa: OPCODE VIEJO: accounting\_interim\_update

2018 20 de enero 17:18:02.700702 aaa: aaa\_create\_local\_acct\_req: user=, session\_id=, fxosro log=added del usuario

2018 20 de enero 17:18:02.700725 aaa: aaa\_req\_process para considerar. sesión ningún 0

2018 20 de enero 17:18:02.700738 aaa: La referencia de la petición MTS es NULA. Petición LOCAL

2018 20 de enero 17:18:02.700749 aaa: Determinación de AAA\_REQ\_RESPONSE\_NOT\_NEEDED

2018 20 de enero 17:18:02.700762 aaa: aaa\_req\_process: Petición general AAA del appln: appln\_subtype predeterminado: predeterminado

2018 20 de enero 17:18:02.700774 aaa: try\_next\_aaa\_method

2018 20 de enero 17:18:02.700798 aaa: ningunos métodos configurados para el valor por defecto del valor por defecto

2018 20 de enero 17:18:02.700810 aaa: ninguna configuración disponible para esto petición

2018 20 de enero 17:18:02.700997 aaa: aaa\_send\_client\_response para considerar. session->flags=254. aaa\_resp->flags=0.

2018 20 de enero 17:18:02.701010 aaa: la respuesta para la petición que considera de la biblioteca vieja será enviada como ÉXITO

2018 20 de enero 17:18:02.701021 aaa: respuesta no necesaria para esta petición

2018 20 de enero 17:18:02.701033 aaa: AAA\_REQ\_FLAG\_LOCAL\_RESP

2018 20 de enero 17:18:02.701044 aaa: aaa\_cleanup\_session

2018 20 de enero 17:18:02.701055 aaa: el aaa\_req debe ser liberado.

2018 20 de enero 17:18:02.701067 aaa: Cae detrás el local del método tenido éxito

2018 20 de enero 17:18:02.706922 aaa: aaa\_process\_fd\_set

2018 20 de enero 17:18:02.706937 aaa: aaa\_process\_fd\_set: mtscallback en el aaa\_accounting\_q

2018 20 de enero 17:18:02.706959 aaa: OPCODE VIEJO: accounting\_interim\_update

2018 20 de enero 17:18:02.706972 aaa: aaa\_create\_local\_acct\_req: user=, session\_id=, usuario log=added: fxosro al papel: sólo lectura

Después de que una tentativa de la autenticación fallida, usted considere el producto siguiente.

2018 20 de enero 17:15:18.102130 aaa: aaa\_process\_fd\_set

2018 20 de enero 17:15:18.102149 aaa: aaa\_process\_fd\_set: mtscallback en el aaa\_q

2018 20 de enero 17:15:18.102267 aaa: aaa\_process\_fd\_set

2018 20 de enero 17:15:18.102281 aaa: aaa\_process\_fd\_set: mtscallback en el aaa\_q

2018 20 de enero 17:15:18.102363 aaa: aaa\_process\_fd\_set

2018 20 de enero 17:15:18.102377 aaa: aaa\_process\_fd\_set: mtscallback en el aaa\_q

2018 20 de enero 17:15:18.102456 aaa: aaa\_process\_fd\_set

2018 20 de enero 17:15:18.102468 aaa: aaa\_process\_fd\_set: mtscallback en el aaa\_q

2018 20 de enero 17:15:18.102489 aaa: mts\_aaa\_req\_process

2018 20 de enero 17:15:18.102503 aaa: aaa\_req\_process para la autenticación. sesión ningún 0

2018 20 de enero 17:15:18.102526 aaa: aaa\_req\_process: Petición general AAA del appln: appln\_subtype del login: predeterminado

2018 20 de enero 17:15:18.102540 aaa: try\_next\_aaa\_method

2018 20 de enero 17:15:18.102562 aaa: los métodos totales configurados son 1, índice actual que se intentará son 0

2018 20 de enero 17:15:18.102575 aaa: handle\_req\_using\_method

2018 20 de enero 17:15:18.102586 aaa: AAA\_METHOD\_SERVER\_GROUP

2018 20 de enero 17:15:18.102598 aaa: grupo = radio del aaa\_sg\_method\_handler

2018 20 de enero 17:15:18.102610 aaa: Usando el sg\_protocol que se pasa a esta función

2018 20 de enero 17:15:18.102625 aaa: Envío de la petición al servicio RADIUS

2018 20 de enero 17:15:18.102658 aaa: mts\_send\_msg\_to\_prot\_daemon: Magnitud de carga útil = 371

2018 20 de enero 17:15:18.102684 aaa: sesión: 0x8dfd68c agregado al cuadro 1 de la sesión

2018 20 de enero 17:15:18.102698 aaa: Grupo configurado del método tenido éxito

2018 20 de enero 17:15:18.273682 aaa: aaa\_process\_fd\_set

2018 20 de enero 17:15:18.273724 aaa: aaa\_process\_fd\_set: mtscallback en el aaa\_q

2018 20 de enero 17:15:18.273753 aaa: mts\_message\_response\_handler: una respuesta de los mts

2018 20 de enero 17:15:18.273768 aaa: prot\_daemon\_reponse\_handler

2018 20 de enero 17:15:18.273783 aaa: sesión: 0x8dfd68c quitado del cuadro 0 de la sesión

2018 20 de enero 17:15:18.273801 aaa: estatus de los is\_aaa\_resp\_status\_success = 2

2018 20 de enero 17:15:18.273815 aaa: los is\_aaa\_resp\_status\_success son VERDADES

2018 20 de enero 17:15:18.273829 aaa: aaa\_send\_client\_response para la autenticación. session->flags=21. aaa\_resp->flags=0.

2018 20 de enero 17:15:18.273843 aaa: AAA\_REQ\_FLAG\_NORMAL

2018 20 de enero 17:15:18.273877 aaa: mts\_send\_response acertado

2018 20 de enero 17:15:18.273902 aaa: aaa\_cleanup\_session

2018 20 de enero 17:15:18.273916 aaa: mts\_drop de los msg de la petición

2018 20 de enero 17:15:18.273935 aaa: el aaa\_req debe ser liberado.

2018 20 de enero 17:15:18.280416 aaa: aaa\_process\_fd\_set

2018 20 de enero 17:15:18.280443 aaa: aaa\_process\_fd\_set: mtscallback en el aaa\_q

2018 20 de enero 17:15:18.280454 aaa: aaa\_enable\_info\_config: GET\_REQ para el mensaje de error del login aaa

2018 20 de enero 17:15:18.280460 aaa: conseguido detrás el valor devuelto de la operación de la configuración: elemento desconocido de la Seguridad

### Información Relacionada

El comando de Ethanalyzer en FX-OS cli indicará para la contraseña para una contraseña cuando se habilita la autenticación TACACS/RADIUS. Este comportamiento es causado por un bug.

ID de bug: CSCvg87518